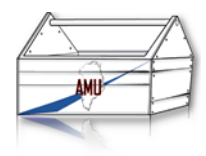

#### Indhold

| Start tablet og Arbejdsmiljøbog             | 2 |
|---------------------------------------------|---|
| Grund indstillinger                         | 3 |
| Opret notat i PDF                           | 5 |
| Overfør Arbejdsmiljøbogen fra PC til tablet | 6 |
| Overfør filer mellem PC og tablet           | 9 |

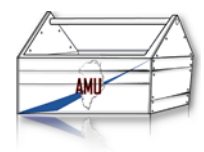

## Start tablet og Arbejdsmiljøbog

| Trin | Handling                                                                                                    | Navigation                                                          |
|------|----------------------------------------------------------------------------------------------------|---------------------------------------------------------------------|
| 1.   | For at starte din tablet første gang skal du holde den lille<br>øverste knap, som sidder på den venstre side af Lenovo<br>logoet. Hold knappen inde til tabletten vibrerer.<br>Den nederste knap er volumen knappen.<br>Fremover skal du bare trykke på knappen. | Tryk på den lille knap her                                          |
| 2.   | Der kommer nu et skærmbillede hvor der i bunden, midt på,<br>er et ikon med en hængelås.                                                                                                    |                                                                     |
| 3.   | Sæt en finger på hængelåsen og træk fingeren til højre.                                                                                                    | Sæt fingeren her - træk til højre                                   |
|      | Hvis du trækker fingeren mod venstre åbner kameraet.                                                                                                    |                                                                     |
| 4.   | Du er nu kommet ind på skrivebordet. Nederst i venstre side<br>er der et rødt ikon "Adobe Acrobat".                                                                                                    | Her er "Adobe Acrobat"<br>08.23                                     |
| 5.   | Tryk på ikonet "Adobe Acrobat".                                                                                                    | Tryk på ikonet "Adobe Acrobat"                                      |
| 6.   | Der åbner sig nu et nyt vindue, med ikoner/dokumenter i<br>venstre side.                                                                                                    | Her ses ikonerne/dokumenterne                                       |
| 7.   | Tryk på "Arbejdsmiljøbogen" og dokumentet åbner.                                                                                                    | Tryk på "Arbejdsmiljøbogen"<br>Arbejdsmiljøbogen<br>07:11 AM 9,0 MB |

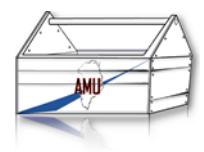

### Grund indstillinger

| Trin | Handling                                                                                                    | Navigation                                                                      |
|------|----------------------------------------------------------------------------------------------------|---------------------------------------------------------------------------------|
| 1.   | For at ind til grund indstillinger, sætter du din finger på<br>lenovo mærket øverst på skærmen, og trækker den ned mod<br>bunden af skærmen.<br>Dette gøres to gange efter hinanden. | Sæt fingeren her, og træk den<br>ned mod bunden af skærmen                      |
| 2.   | Første gang du gør det, ses denne menu øverst i skærm.                                                                                                    | 09.22<br>2016-02-10 onsdag 🗢 🖣 台                                                |
| 3.   | Anden gang du gør det ses denne menu øverst i skærmen.                                                                                                    |                                                                                 |
| 4.   | <u>Avanceret indstillinger</u><br>For at komme videre til avanceret indstillinger trykkes på<br>tandhjulet.                                                                          | Tryk her for avanceret<br>indstillinger<br>96 🏶 😂<br>09.22<br>2016-02-10 onsdag |
|      | Justering af skærmens lysstyrke                                                                                                    | Sæt fingeren her, og træk frem                                                  |
| 5.   | For at justere lysstyrken, trækkes i knappen frem og tilbage.                                                                                                    | og tilbage                                                                      |
|      | Tænd/Sluk WIFI                                                                                                    | Tryk her                                                                        |
| 6.   | For at tænde og slukke WIFI, trykker du på "viften".<br>Hvid = Tændt<br>Grå = slukket                                                                                                | AbornLyseroed 👻                                                                 |
|      | Hvis man ikke er på WIFI er det en god ide at slukke da det<br>kan bruge meget hatteri når den står og søger efter netværk                                                           |                                                                                 |
| 7.   | <u>Tænd/Sluk Bluetooth</u><br>For at tænde og slukke WIFI, trykker du på ikonet over<br>teksten Bluetooth.                                                                           | Tryk her                                                                        |
|      | Hvid = Tændt                                                                                                    | *                                                                               |
|      | Gra = slukket                                                                                                    | Bluetooth 🔫                                                                     |
|      | Hvis man ikke er på Bluetooth er det en god ide at slukke da<br>det bruger meget batteri.                                                                                            |                                                                                 |

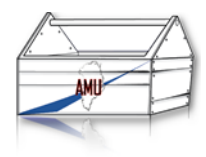

| Trin | Handling                                                                                                    | Navigation |
|------|----------------------------------------------------------------------------------------------------|------------|
| 8.   | <u>Tænd/Sluk Auto Roter</u><br>For at tænde og slukke Roter automatisk, trykker du på<br>ikonet over teksten Roter automatisk.<br>Hvid = Tændt<br>Grå = slukket | Tryk her   |

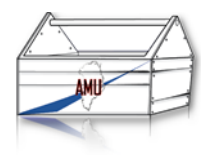

### **Opret notat i PDF**

| Trin | Handling                                                                                                    | Navigation                                                                                     |
|------|----------------------------------------------------------------------------------------------------|------------------------------------------------------------------------------------------------|
| 1.   | Åben Arbejdsmiljøbogen.                                                                                                    |                                                                                                |
| 2.   | Find det pågældende sted i Arbejdsmiljøbogen hvor du vil<br>have et notat.                                                                                |                                                                                                |
| 3.   | Hold fingeren på skærmen der hvor du vil have notatet.<br>(Vælg et sted uden tekst)<br>Efter ca. 3 sekunder kommer der en menu frem, med 4<br>muligheder. | Tryk fx i enden af en sætning<br>Væsentlige uddrag<br>§ 1. Arbejdsmiljøuddannelserne omfatter: |
| 4.   | Tryk på det knappen "Note"                                                                                                    | Tryk her                                                                                       |
| 5.   | Der kommer nu en notatlap, og et tastatur frem                                                                                                    |                                                                                                |
| 5.   | Brug tastaturet til at skrive dit notat. Du vil kunne se dit notat<br>på den gule notatlap.                                                               | Her vil dit notat stå                                                                          |
| 7.   | Når du er færdig med dit notat, trykker du på knappen<br>"GEM" i nederste højre hjørne på den gule notatlap.                                              | Tryk på knappen "GEM"                                                                          |
| 8.   | Du vil nu se en lille gul talebobbel der hvor du trykket.                                                                                                 | Her ses taleboblen<br>Væsentlige uddrag<br>§ 1. Arbejdsmiljøuddannelserne omfatter:            |
| 9.   | For at se notatet igen trykker du på taleboblen, og den gule<br>notatlapen åbner.                                                                         | Tryk på taleboblen                                                                             |
| 10.  | For at lukke notatet, trykker du et hvilken somhelst sted på<br>skærmen. <u>Dog ikke på selve taleboblen.</u>                                             |                                                                                                |

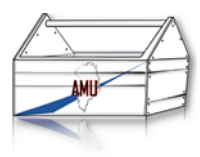

### Overfør Arbejdsmiljøbogen fra PC til tablet

|    | Handling                                                                                                    | Navigation                                                                                                    |
|----|----------------------------------------------------------------------------------------------------|----------------------------------------------------------------------------------------------------|
| 1. | Først skal du starte din PC'er, og være på skrivebordet                                                                                                    |                                                                                                    |
| 2. | Indsæt din USB-stik i din PC, og vent et øjeblik.                                                                                                    | Verbatim                                                                                                    |
| 3. | Efter et stykke tid åbner dette vindue.<br>Tryk på ikonet ""Åben mappen for at vise filer"<br>Du kan også finde USB-stikken under dine drev i "Computer"<br>Her hedder den "AMU"'                                                         | Tryk her                                                                                                    |
| 4. | Du er nu inde på USB-stikken.<br>Her finder du filen "Arbejdsmiljøbogen".<br>Høireklik og vælg "Kopier.                                                                                                    | Kopier dennne fil                                                                                                    |
| 5. | Tag dit USB-kabel, og forbind PC'en med tabletten.                                                                                                    | Dit kabel skal have et stort og et<br>lille USB stik                                                                                                    |
| 6. | Det lille stik sættes i tabletten, lige under power og volume.<br>knapperne.                                                                                                    | Indsæt USB-kabel her                                                                                                    |
| 7. | Efter du har sat stikket i, dukker der to vinduer op på dit<br>skrivebord.<br>De kan dog godt finde på at stå oven i hinanden.<br>Hvis disse vindue ikke kommer frem, så tag stikket ud af<br>tabletten, tæl til 15, og sæt det ind igen. | Automatisk displaning<br>Conception of the second of the second of the sec                                                                                                    |
| 8. | Vinduet med overskriften "Cd-drev (D:) Lenovo_suite" lukker<br>du bare.<br>Luk vinduet ved at trykke på krydset i øverste højre hjørne.                                                                                                   | Tryk her for at lukke<br>Vatornatik drafting<br>Cd-drev (D) Lenovo, Suite<br>Cd-drev (D) Lenovo, Suite<br>Cd-d |

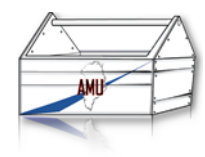

| 9.  | l vinduet med overskriften Lenovo TAB 2 A10-30, trykker du<br>på ikonet "Åben mappen for at vise filerne".                                                    | Centrol of Lag. Called Self-side Centrol of Lag. Called Self-side  |
|-----|----------------------------------------------------------------------------------------------------|----------------------------------------------------------------------------------------------------|
|     |                                                                                                    | Dobbelt klik på ikonet                                                                                                    |
| 10. | Der åbner sig nu et nyt vindue, hvor du kan se et ikon der<br>hedder "Internt lager".                                                                         | "Internt lager"                                                                                                    |
|     | Dobbelt klik på ikonet "Internt lager".                                                                                                    | Ar Involter     Dragbon     Docadon     Source Ander     Source Ander     Source Ander     Source Ander     Source Ander     Source Ander     Source Ander                                                                                                    |
|     | Hvis du ikke kan komme ind på drevet, så tag stikket ud af<br>tabletten, tæl til 15, og sæt det ind igen.                                                     | i let<br>i Deutor<br>i Antydomijoudd<br>GroeDrive<br>ii Babionker<br>z                                                                                                    |
| 11. | Der åbner sig nu et nyt vindue.                                                                                                    | Contraction of the contraction of the contraction o |
|     | Dette er mapperne på din tablet.                                                                                                    | Source     Source      |
| 12. | Kopier filen ind i mappen "Download"                                                                                                    |                                                                                                    |
|     | Inde i mappen "Download" kan der være en undermappe der<br>hedder "Adobe Acrobat". Det er ligemeget om du lægger<br>filen i "Download" eller "Adobe Acrobat". | Download<br>Filmappe                                                                                                    |
| 13. | Gå tilbage til tabletten, og tryk på ikonet "Adobe Acrobat".                                                                                                  | Tryk på ikonet "Adobe Acrobat"                                                                                                    |
| 14. | Filen kan nu ses i Adobe Acrobat under fanen "Lokal"                                                                                                    | Tryk her                                                                                                    |
|     | Klik på den og Arbejdsmiljøbogen åbner.                                                                                                    |                                                                                                    |
|     | Hvis du ikke kan se filen, læs da videre.                                                                                                    | Napa annata dakaranga di ku                                                                                                    |
|     |                                                                                                    |                                                                                                    |
| 15. | Hvis Adobe Acrobat åbner i en andet dokument, tryk på det<br>blå ikon i øverste hjørne og vælg "Mine dokumenter.                                              | Tryk her først                                                                                                    |
|     |                                                                                                    | Og derefter her                                                                                                    |
| 16. | Tryk på "Lokal" og derefter på filen "Arbejdsmiljøbogen".                                                                                                    |                                                                                                    |
|     | Hvis filen stadigvæk ikke kan ses læs videre.                                                                                                    |                                                                                                    |

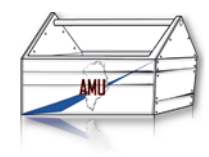

| 17. | Tryk på den runde cirkel, nederst, midt på skærmen.                                             | Tryk på cirklen her            |
|-----|-------------------------------------------------------------------------------------------------|--------------------------------|
|     |                                                                                                 |                                |
| 18. | Tryk derefter på den firkantet knap, ved siden af den runde<br>du lige har trykket på           | Tryk her                       |
| 19. | Der åbner nu en ny skærm. Tryk på ikonet med de tre hvide<br>streger.                           | Tryk her                       |
| 20. | Du står nu tilbage på hovedskærmen.<br>Tryk på ikonet "Adobe Acrobat" igen.                     | Tryk på ikonet "Adobe Acrobat" |
| 21. | Filen kan nu ses i Adobe Acrobat under fanen "Lokal"<br>Klik på den og Arbejdsmiljøbogen åbner. | Tryk her                       |
|     |                                                                                                 |                                |

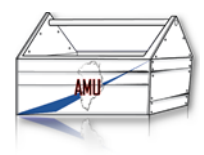

# Overfør filer mellem PC og tablet

|    | Handling                                                                                                    | Navigation                                                                                                    |
|----|----------------------------------------------------------------------------------------------------|----------------------------------------------------------------------------------------------------|
| 1. | Først skal du starte din PC'er, og være på skrivebordet                                                                                                    |                                                                                                    |
| 2. | Tag dit USB-kabel, og forbind PC'en med tabletten.<br>Overfør filer mellem PC og tablet                                                                                                    | Dit kabel skal have et stort og et<br>lille USB stik                                                                                                    |
| 3. | Det lille stik sættes i tabletten, lige under power og volume.<br>knapperne.                                                                                                    | Indsæt USB-kabel her                                                                                                    |
| 4. | Efter du har sat stikket i, dukker der to vinduer op på dit<br>skrivebord.<br>De kan dog godt finde på at stå oven i hinanden.<br>Hvis disse vindue ikke kommer frem, så tag stikket ud af<br>tabletten, tæl til 15, og sæt det ind igen     | Advances deploys     Or defect (D) Lenovo, Suite     Condition of the condition of the condit of the co                                                                                                    |
| 5. | Vinduet med overskriften "Cd-drev (D:) Lenovo_suite" lukker<br>du bare.<br>Luk vinduet ved at trykke på krydset i øverste højre hjørne                                                                                                    | Tryk her for at lukke.                                                                                                    |
| 6. | l vinduet med overskriften Lenovo TAB 2 A10-30, trykker du<br>på ikonet "Åben mappen for at vise filerne".                                                                                                    | Tryk her<br>Automatik stiplining<br>Convort AB 2 A10-30<br>Ger staid folgende for denne enhed<br>Endedindatilinger<br>Systewater digdate medeffer til denne enhed<br>Endedindatilinger<br>Systewater digdate medeffer til denne enhed<br>Med Workens Medar Parger<br>Med Frankons<br>Med Frankons<br>Med Frankon |
| 7. | Der åbner sig nu et nyt vindue, hvor du kan se et ikon der<br>hedder "Internt lager".<br>Dobbelt klik på ikonet "Internt lager"<br>Hvis du ikke kan komme ind på drevet, så tag stikket ud af<br>tabletten, tæl til 15, og sæt det ind igen. | Dobbelt klik på ikonet<br>"Internt lager"                                                                                                    |

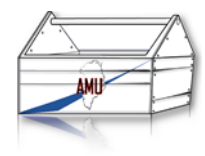

| 8.  | Der åbner sig nu et nyt vindue.<br>Dette er mapperne på din tablet.                                                                                                    | Control of the second of the second of |
|-----|----------------------------------------------------------------------------------------------------|----------------------------------------------------------------------------------------------------|
| 9.  | <ul> <li>Der er fire mapper, du som udgangspunkt skal bruge her.</li> <li>Pictures</li> <li>Movies</li> <li>Download</li> <li>DCIM</li> </ul>                                                                | Her er de fire mapper                                                                                                    |
| 10. | PDF filer.<br>I mappen "Download" lægges PDf dokumenter o. lig.<br>Disse kan nu ses i Adobe Acrobat under "Lokal"<br>Hvis du ikke kan se dine filer følg punkt 15. <u>(Link)</u>                             | Download<br>Filmappe                                                                                                    |
| 11. | Billeder.<br>I mappen " Pictures" lægges billeder.<br>Billederne kan nu ses i "Fotos" de kan dog ikke ses i kameraet<br>Hvis du ikke kan se dine filer følg punkt 15. <u>(Link)</u>                          | Pictures<br>Filmappe                                                                                                    |
| 12. | Film.<br>I mappen " Movies" lægges PDf dokumenter o. lig.<br>Videoerne kan nu ses i video afspilleren<br>Hvis du ikke kan se dine filer følg punkt 15. <u>(Link)</u>                                         | Movies<br>Filmappe                                                                                                    |
| 13. | Billeder og film fra kamera.<br>I mappen "DCIM" Hentes billeder og videoer der er taget<br>med kameraet. Disse ligger i undermappen "Camera".<br>Hvis du ikke kan se dine filer følg punkt 15. <u>(Link)</u> | DCIM<br>Filmappe                                                                                                    |
| 14. | Du kan nu kopiere/klippe de filer du ønsken mellem pc'eren<br>og tabletten.<br>Hvis du ikke kan se dine filer følg punkt 15. <u>(Link)</u>                                                                   |                                                                                                    |

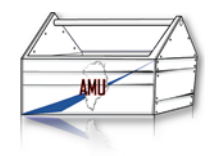

| 15.  | Tryk på den runde cirkel, nederst, midt på skærmen.                                              | Tryk på cirklen her |
|------|--------------------------------------------------------------------------------------------------|---------------------|
| 15.1 | Tryk derefter på den firkantet knap, ved siden af den runde<br>du lige har trykket på .          | Tryk her            |
| 15.2 | Der åbner nu en ny skærm. Tryk på ikonet med de tre hvide<br>streger.                            | Tryk her            |
| 15.3 | Du står nu tilbage på hovedskærmen.<br>Åben programmet igen, og se om dine filer ikke er der nu. |                     |